Москва 2024

Фискальный процессинг Инструкция по установке и эксплуатации

# Содержание

- 3
- 3
- 6

#### Аннотация

Пункт 11 «д» Правил формирования и ведения Единого реестра российского программного обеспечения предъявляет требование по наличию документации, содержащей информацию, необходимую для установки и эксплуатации программного обеспечения. Документ разработан с целью удовлетворения данного требования в отношении ПрЭВМ «Фискальный процессинг».

#### Состав программного комплекса и описание методов доступа к его компонентам

Состав ПО и описание методов доступа к его компонентам приведены в таблице 1.

| Компонент ПК | Метод доступа                 |
|--------------|-------------------------------|
| Сервер       | Удаленный доступ по SSH, HTTP |

Таблица 1: Компоненты программного комплекса и методы доступа к ним

Серверная часть приложения включает компоненты: fiscal-processing, служащий для обработки клиентских запросов; rabbit-mq, используемый для маршрутизации сообщений по фискализации чеков; fp\_broker — опциональный клиент фискализации чеков на конечных ККМ. Взаимодействие клиентов приложений с сервисом на стенде выполняется по протоколу HTTP.

#### Доступ к серверу по протоколу SSH

Подключение к серверу по протоколу SSH может быть выполнено с использованием утилиты OpenSSH. В macOS и большинстве дистрибутивов Linux данная утилита предустановлена по умолчанию.

#### Установка OpenSSH в Ubuntu и Debian

Выполните в терминале следующие команды:

```
sudo apt update
sudo apt install openssh-client
```

#### Установка OpenSSH на CentOS и Fedora

Выполните в терминале команду:

sudo dnf install openssh-clients

#### Установка OpenSSH в Windows 10

- 1. Откройте меню «Параметры» → «Приложения».
- 2. Выберите пункт «Управление дополнительными компонентами».
- 3. Нажмите «Добавить новый компонент».
- 4. В открывшемся меню выберите «OpenSSH Клиент» и нажмите «Установить».

- 5. Вернитесь в предыдущее меню и дождитесь завершения установки.
- 6. Перезагрузите компьютер.

## Подключение к серверу

Данные для подключения приведены в таблице 2.

| Адрес сервера: | 109.232.254.197 |
|----------------|-----------------|
| Порт:          | 22              |
| Логин:         | employee        |
| Пароль:        | kdhyehy6HGH     |
|                |                 |

Таблица 2: Данные для подключения к серверу по SSH

Чтобы подключиться к серверу по протоколу SSH с помощью утилиты OpenSSH, необходимо:

- 1. Открыть терминал (в Linux, macOS) или командную строку (в Windows).
- 2. Ввести команду:

ssh employee@109.232.254.197

При первом подключении после запуска команды может появиться сообщение вида:

The authenticity of host '109.232.254.197 (109.232.254.197)' can't be established. This key is not known by any other names Are you sure you want to continue connecting (yes/no/[fingerprint])?

В этом случае необходимо напечатать «yes» и нажать Enter.

3. Ввести пароль, указанный в табл. 2.

# Расположение файлов приложения на сервере

Сервисы приложения развернуты в каталогах /opt/inhouse/, /opt/fp\_broker/. Файлы клиентской части сервиса администрирования расположены в папке /var/www/fp/processing/.

## Доступ к веб-интерфейсу панели управления отправителя

Доступ к панели управления от имени отправителя сообщений осуществляется через вебинтерфейс по протоколу HTTP. В адресной строке браузера необходимо ввести:

http://109.232.254.197/processing

Рисунок 1. Страница входа

| <b>Вход</b> Регистраци |
|------------------------|
|                        |
| елефон                 |
| +7 ()                  |
| ароль Забыли пај       |
| Введите пароль         |
| Войти                  |

После перехода по указанному адресу откроется страница входа в учетную запись (рис. 1).

Необходимо ввести следующие данные:

| Логин:  | +7 (900) 000-00-<br>00 |
|---------|------------------------|
| Пароль: | khdc86Rjv              |

и нажать кнопку «Войти».

| оннектор ККТ        | ce                  | •            |        |       |          |
|---------------------|---------------------|--------------|--------|-------|----------|
| С Обновить          |                     |              |        |       |          |
| Дата создания       | Дата фискализации   | №ФН          | Сумма  | №ФД   | Статус   |
| 13.03.2024 11:52:04 | 13.03.2024 11:52:00 | 999907890200 | 1,00₽  | 28778 | Выполнен |
| 13.03.2024 11:52:03 | 13.03.2024 11:51:00 | 999907890200 | 1,00₽  | 28777 | Выполнен |
| 13.03.2024 11:52:02 | 13.03.2024 11:51:00 | 999907890200 | 1,00₽  | 28776 | Выполнен |
| 13.03.2024 11:52:01 | 13.03.2024 11:51:00 | 999907890200 | 1,00₽  | 28775 | Выполнен |
| 13.03.2024 11:52:01 | 13.03.2024 11:51:00 | 999907890200 | 1,00₽  | 28774 | Выполнен |
| 13.03.2024 11:51:42 | 13.03.2024 11:51:00 | 999907890200 | 1,00₽  | 28773 | Выполнен |
| 12.03.2024 19:04:29 | 13.03.2024 11:30:00 | 999907890200 | 1,00₽  | 28772 | Выполнен |
| 12.03.2024 18:53:26 | 13.03.2024 11:30:00 | 999907890200 | 10,00₽ | 28771 | Выполнен |

Рисунок 2. Раздел «Чеки»

Если данные введены верно, на экране отобразится раздел с детализацией по чекам (рис. 2).

# Контакты технических специалистов для консультаций по процессу развертывания и настройки экземпляра ПО и его функционирования

| ФИО              | Должность            | Контакты           |
|------------------|----------------------|--------------------|
| Бурмистров Денис | Технический директор | +7 (499) 704 30 50 |